## How to Transfer Credits:

Visit Joint Services Transcript website: https://jst.doded.mil/smart/signIn.do

- 1. Register for a JST account or login using CAC credentials
- 2. Click on the "Transcripts" tab at the top of the page, then click the "Official Transcript Request" tab.
- 3. Type in institute name (Hamline University) and click search
- 4. Follow remaining prompts to complete transcript request

Transcripts will

to complete will (HamlineCpromhiptastor.